Manufacturing Systems

Driving Stepper Motors with DL06-CTRIO

Manual is at http://www.automationdirect.com/static/manuals/hxctriom/hxctriom.pdf Template logic is at:

http://wallawalla.edu/engr480 -> Programming Examples -> PIC -> working\_stepper.zip

Steps to using the CTRIO or CTRIO2 module to control step motors:

1. Wire the CTRIO or CTRIO2 module to the STP-MTR-4035 motor amplifier

- a) Y0 to STEP-
- b) Y1 to DIR-

c) YC to ground

d) STEP+ to 22000hm resistor which connects to +24V

e) DIR+ to another 2200ohm resistor which connects to +24V

2. Run CTRIO Workbench - Directsoft PLC (from Windows Start menu or DSLaunch6)

- a) Do "Config I/O", set to Pulse Step/Direction
- b) Do "I/O Map"
  - 1) Check "Enable Write to PLC"
  - 2) Use V2000 as address for inputs
  - 3) Check "Enable Read from PLC"
  - 4) Use V2030 as address for outputs
- c) Create "Pulse Profiles"

1) Add a profile

- usually trapezoidal or S-curve for position, or dynamic velocity
- set up appropriate values for acceleration, velocity, and number of pulses.
- name your profile
- 2) Add additional profiles as needed
- d) Click "Write Module" (if "Write Module" is grayed out, click "Goto PROGRAM")
- e) Click "Goto RUN"

3. Setup your PLC logic (project "working\_stepper" is a good template to use)

a) Write "Load table" command (K10) to V2040.

b) Load profile table number into V2041.

- c) Wait for command done bit to go true (B2022.7).
- c) Set direction bit (B2056.4) to 0 or 1 as appropriate.
- d) Set output enable bit (B2056.0) to 1. Your motor should turn.
- e) Wait until output active bit (B2022.4) goes inactive (motion complete).
- f) If you are going to do another motion profile immediately, delay briefly (10ms works).

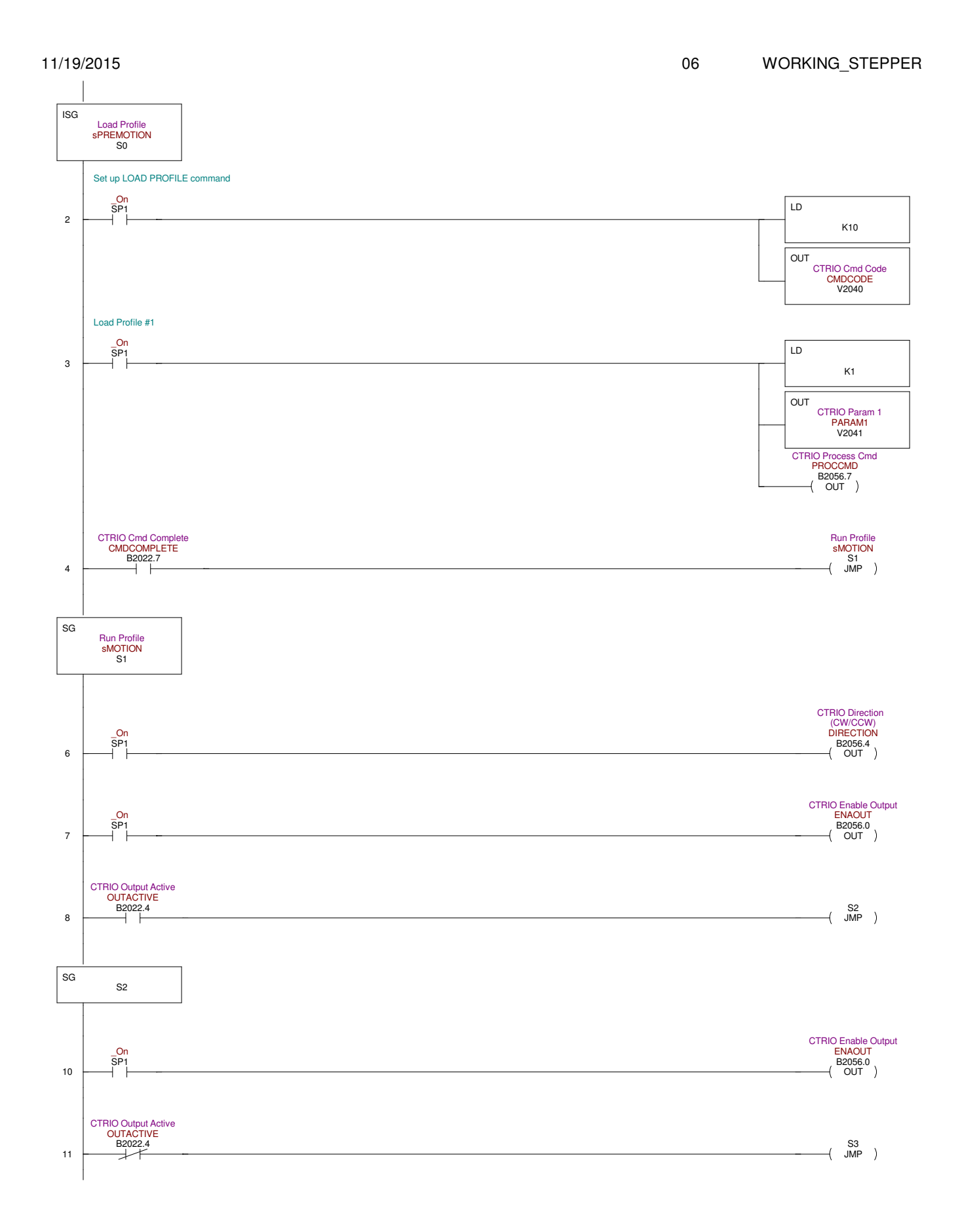

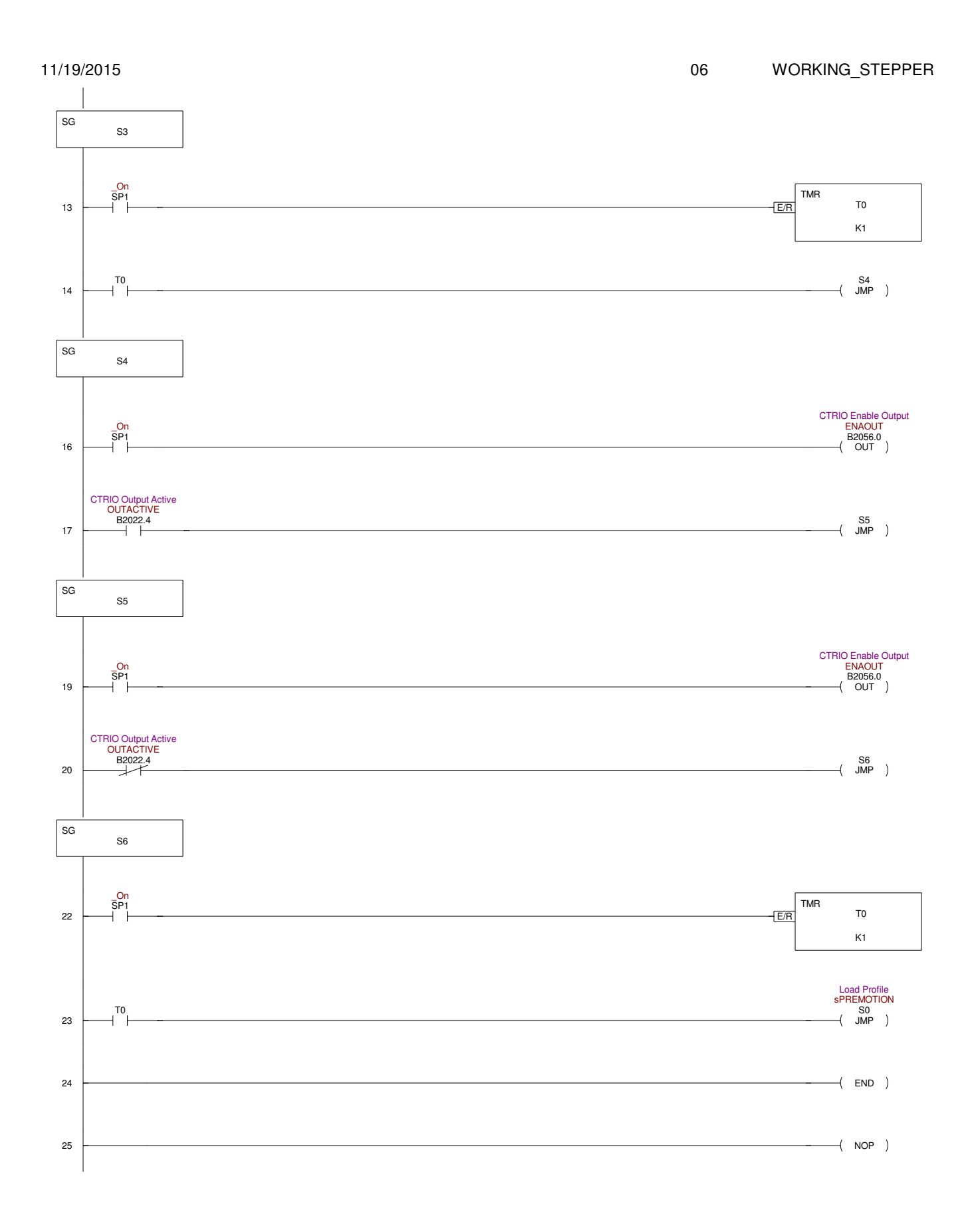